# <u> User Guide - Procedure for configuration of MyLOFT</u>

**Introduction:** MyLOFT will maximize usage of subscribed e-Resources and also allow library patrons to seamlessly access, organize, share & sync eContent between their PC, mobile & any other devices.

After your account is created, a welcome mail reaches your institute affiliated email id (if not found, check Promotions or Spam folder/ search "MyLOFT" in Gmail Search Bar). Open the Welcome email received from MYLOFT and fallow the steps provided in the email.

| ▶ Procedure to configure MyLOFT - ×                     | x ⊗ Course   FDP_43   RCMOOCS x   +                                                                                                    | • - • ×                    |
|---------------------------------------------------------|----------------------------------------------------------------------------------------------------|----------------------------|
| ← → C 🔒 mail.google.com                                 | om/mail/u/0/#label/MyLOFT/KtbxLxGvXdGNIKwDPtPhFdpFDIGTXrWmhg                                                                                                    | ۰ م د 🗠 🛞                  |
| 👯 Apps 附 Gmail 💽 YouTube 🚦                              | Ҟ Maps 🛞 Dashboard   RCMO 🚯 OER World Map M e 💙 Admin Panel - MyL                                                                                                    | 🖽 Reading list             |
| = 🎽 Gmail                                               | Q Search mail                                                                                                    | 🕸 🏭 Google M               |
|                                                         |                                                                                                    | 2 of 211 < >               |
| Indents                                                 | Procedure to configure MyLOFT MyLOFT x                                                                                                    | ē 2                        |
| <ul> <li>IT Audit-Internet Op 1</li> <li>LAC</li> </ul> | Madhukar Togam <madhukar.togam@ilslaw.in>       Fri,         to kajal.bhujang215 →</madhukar.togam@ilslaw.in>                                                                                                    | Apr 2, 1:28 PM 📩 🔦 🖌 🗄     |
| <ul> <li>Library Reports</li> </ul>                     | Dear Kajal,                                                                                                    |                            |
| Abhivyakti Year Book                                    | Please check your official mailbox and follow the below procedure to configure MyLOFT.                                                                                                    |                            |
| BCI Reports                                             | Kindly proceed with the following steps:                                                                                                    |                            |
| Status of Computers/                                    | How to set password:                                                                                                    |                            |
| My Research                                             | After your account is created, a welcome mail reaches your institute affiliated email id (if not found, check Promotions or Spam folder/ search "MyLOFT " in G There is an entire to "Cet Descuered" in that mail. Click on the entire.                             | email Search Bar).         |
| MyLOFT 2                                                | <ul> <li>There is an option to Set Password in that that. Click of the option.</li> <li>It will open a new tab and will ask you to create a strong password (a list of instructions will be available on top of the text boxes to create MyLOFT password</li> </ul> | ).                         |
| N_LIST                                                  | <ul> <li>After a strong password is typed in and retyped to confirm the password, click on Continue.</li> <li>The page shows the message of password being set and an option to login.</li> </ul>                                                                   |                            |
| Meet                                                    | Download the app:                                                                                                    |                            |
| New meeting                                             | Open MyLOET app in your desktor; https://app.myloft.yyz                                                                                                    |                            |
| <ul> <li>My meetings</li> </ul>                         | While using MyLOFT in desktop, remember to download the browser extension:                                                                                                    |                            |
| Hangouts                                                | https://chrome.google.com/webstore/search/myloft (for Chrome Users)<br>https://microsoftedge.microsoft.com/addons/detail/fpipfdkmjmeppohgfomgkaniobddgjjc (for Microsoft Edge Users)                                                                                |                            |
| Madhukar - +                                            | Download MyLOFT for your mobile:                                                                                                    |                            |
| No recent chats                                         | https://apps.apple.com/in/app/myloft/id1247428589 (for iOS users)                                                                                                    |                            |
| Start a new one                                         | How to log in:                                                                                                    | <                          |
| F P Type here to search                                 |                                                                                                    | ≌ 🥂 ENG 14:23 💭 23-04-2021 |

# Click on app.myloft.xyz

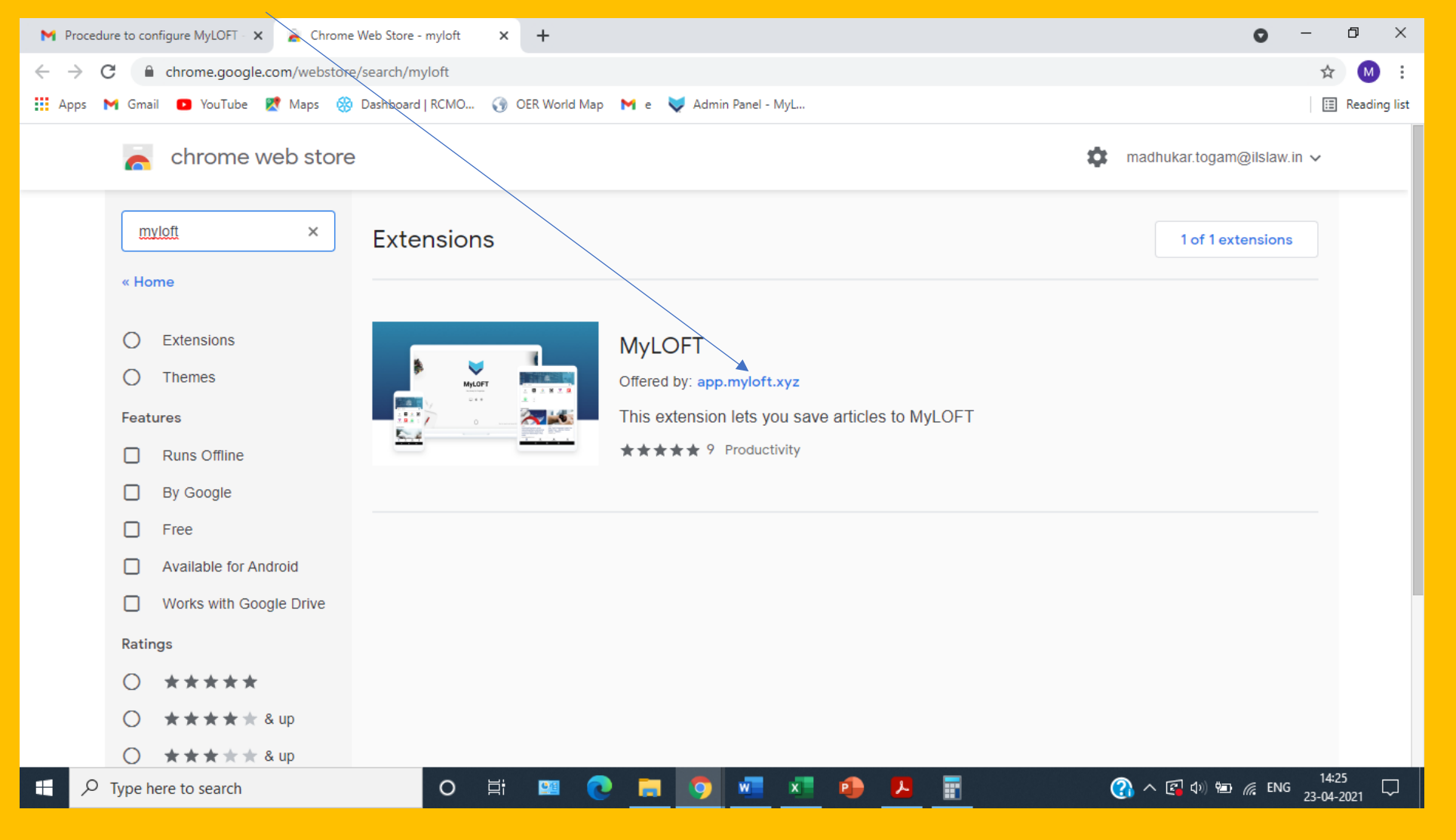

# Click on Add to Chrome

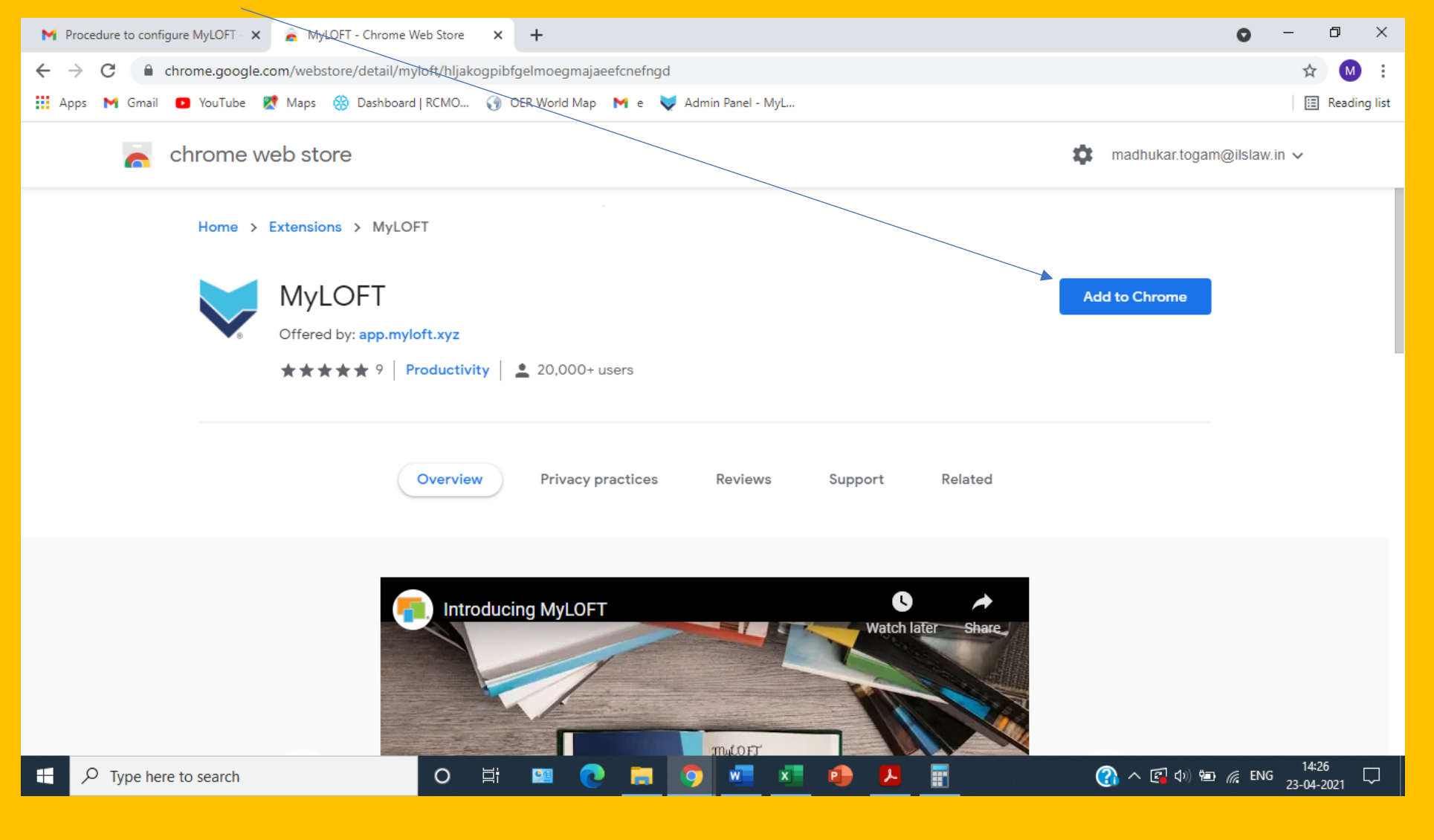

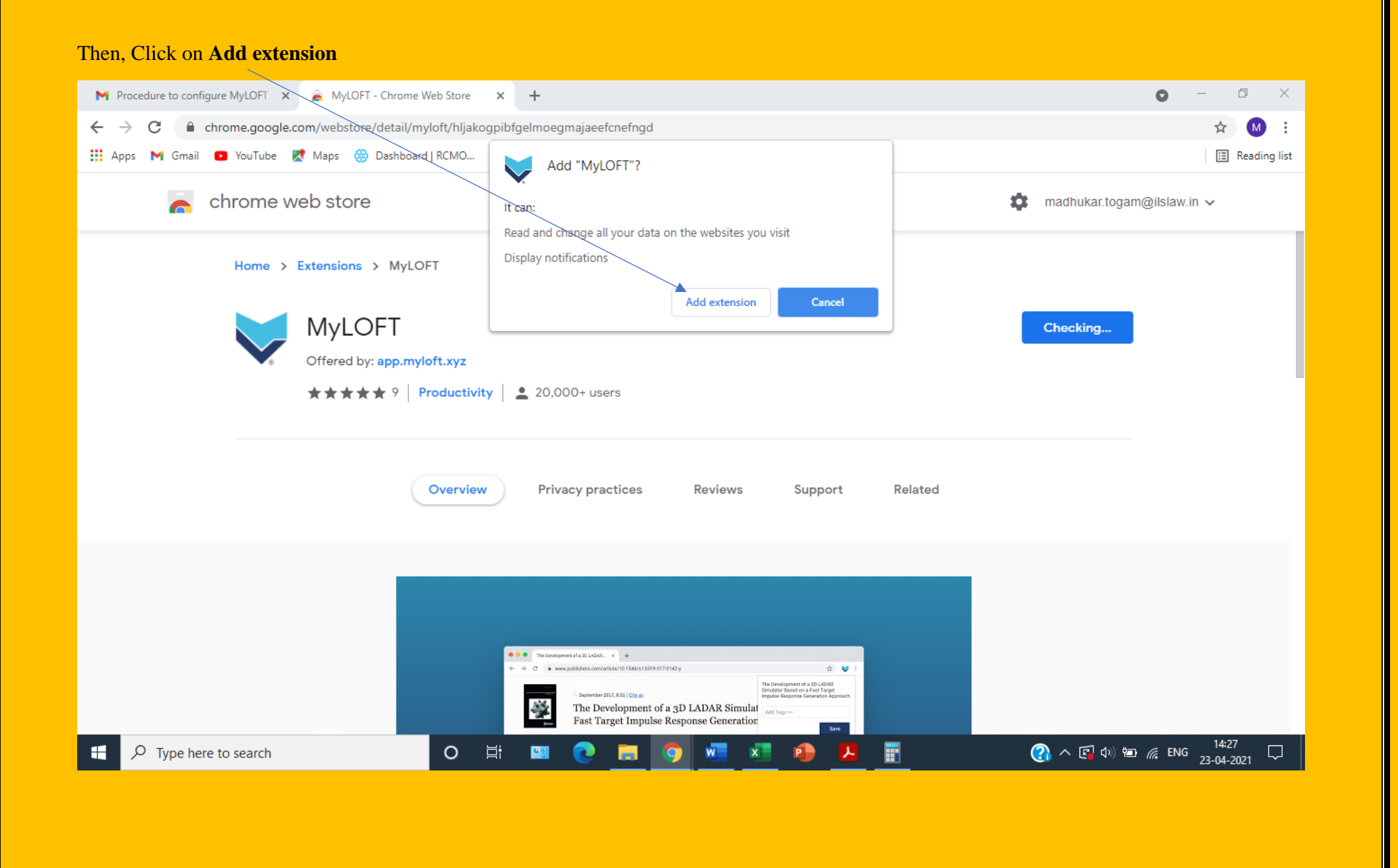

After that, below window will be appeared. Here click on accept regarding cookies.

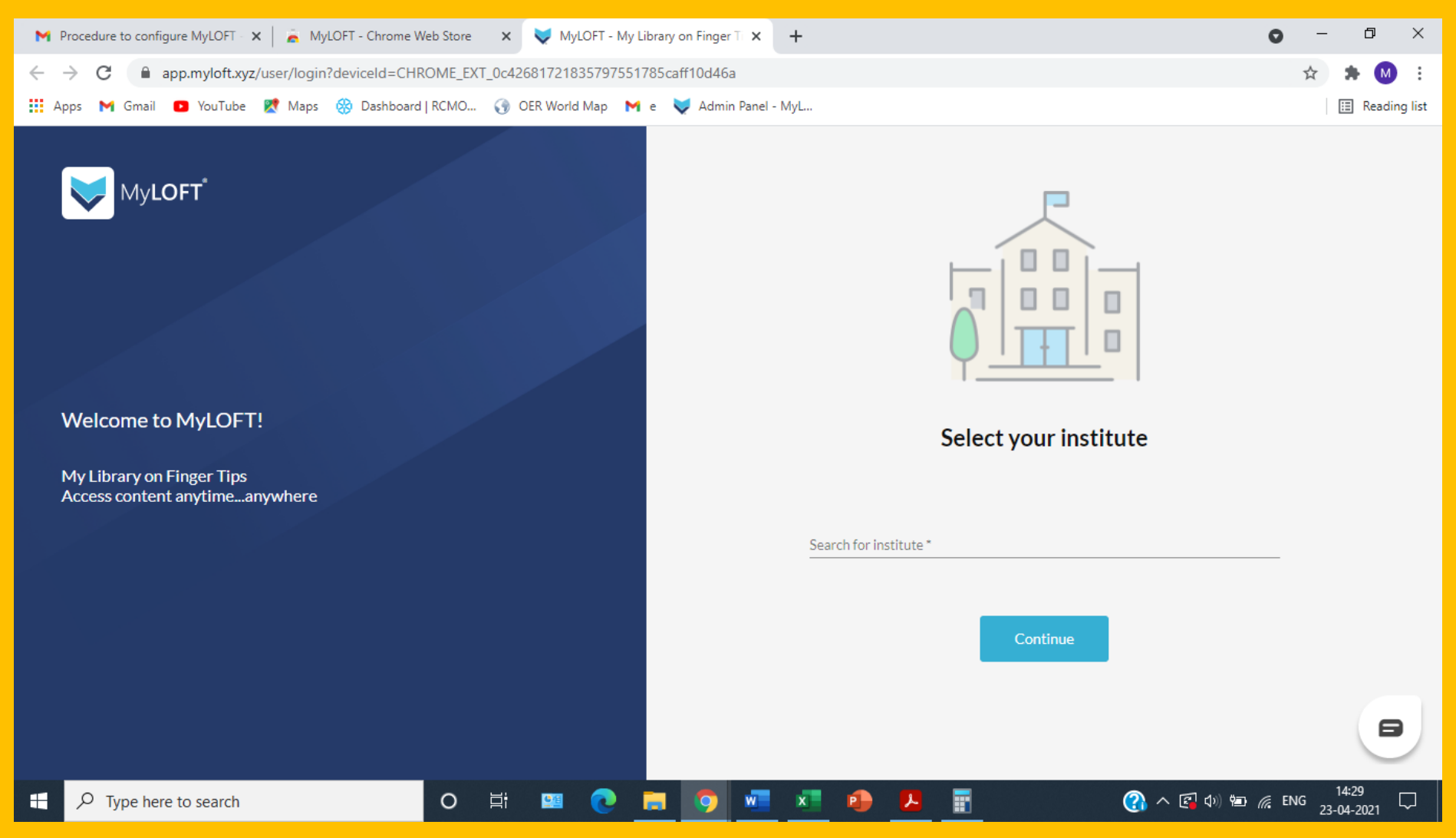

附 FW: Regarding Online Classes - 🛛 🗙 📔 🚡 MyLOFT - Chrome Web Store 🛛 🗙 💙 MyLOFT - My Library on Finger Ti 🗴 🕂 đ  $\times$ 0 app.myloft.xyz/user/login?deviceId=CHROME\_EXT\_0c42681X21835797551785caff10d46a  $\leftarrow \rightarrow$ С M) 🏢 Apps 附 Gmail 🔼 YouTube 🐹 Maps 🛞 Dashboard | RCMO... 🕢 OER Word Map 🎽 e 💙 Admin Panel - MyL... 🗉 Reading list MyLOFT<sup>\*</sup> Welcome to MyLOFT! Select your institute My Library on Finger Tips Access content anytime...anywhere Search for institute ILS Law College, Pune ILS Law College, Pune 8 🕜 へ 🖾 🕼 📼 🜈 ENG 14:43 23-04-2021 o 🛱 💴 🕡 9 w x P 

Type Institute name as **ILS Law College Pune** then click from **dropdown menu**, Click on **Continue** button.

### 附 FW: Regarding Online Classes - 🗈 🗙 📔 👗 MyLOFT - Chrome Web Store 🛛 🗙 🔰 MyLOFT - My Library on Finger T 🗴 🕂 đ $\times$ 0 app.myloft.xyz/user/login?institute=cke84aozuy0&a09387yp8tlw5 $\leftarrow \rightarrow$ С 🏢 Apps M Gmail 🖸 YouTube 🐹 Maps 🛞 Dashboard | RCMO... 🚯 OER World Map M e 💙 Admin Panel - MyL... 🗉 Reading list MyLOFT<sup>\*</sup> Institutional sign in Sign in with email associated with your institution Welcome to MyLOFT! 🏦 ILS Law College, Pune 🗸 🗸 My Library on Finger Tips Access content anytime...anywhere Email\* madhukar.togam@ilslaw.in Password \* Θ ..... Forgot password? ① へ 図 400 一 (23-04-2021 ② ③ ③ ③ ③ ③ ③ ③ ③ ③ ③ ③ ③ ③ ③ ③ ③ ③ ③ ③ ③ ③ ③ ③ ③ ③ ③ ③ ③ ③ ③ ③ ③ ③ ③ ③ ③ ③ ③ ③ ③ ③ ③ ③ ③ ③ ③ ③ ③ ③ ③ ③ ③ ③ ③ ③ ③ ③ ③ ③ ③ ③ ③ ③ ③ ③ ③ ③ ③ ③ ③ ③ ③ ③ ③ ③ ③ ③ ③ ③ ③ ③ ③ ③ ③ ③ ③ ③ ③ ③ ③ ③ ③ ③ ③ ③ ③ ③ ③ ③ ③ ③ ③ ③ ③ ③ ③ ③ ⑤ ③ ③ ③ ⑤ ⑤ ⑤ ⑤ ⑤ ⑤ ⑤ ⑤ ⑤ ⑤ ⑤ ⑤ ⑤ ⑤ ⑤ ⑤ ⑤ ⑤ ⑤ ⑤ ⑤ ⑤ ⑤ ⑤ ⑤ ⑤ ⑤ ⑤ ⑤ ⑤ ⑤ ⑤ ⑤ ⑤ ⑤ ⑤ ⑤ ⑤ ⑤ ⑤ ⑤ ⑤ ⑤ ⑤ ⑤ ⑤ ⑤ ⑥ ⑥ ⑥ ⑥ ⑥ ⑥ ⑥ ⑥ ⑤ ⑤ ⑤ ⑤ ⑤ ⑥ ⑥ ⑥ ⑥ ⑥ ⑥ ⑥ ⑥ ⑥ ⑥ ⑥ ⑥ ⑥ ⑥ ⑥ ⑥ ⑥ ⑥ ⑥ ⑥ ⑥ ⑥ ⑥ ⑥ ⑥ ⑥ ⑥ ⑥ ⑥ ⑥ ⑥ ⑥ ⑥ ⑥ ⑥ ⑥ ⑥ ⑥ ⑧ ⑧ ⑧ ⑧ ⑧ ⑧ ⑧ ⑧ ⑧ ⑧ ⑧ ⑧ ⑧ ⑧ ⑧ ⑧ ⑧ ⑧ ⑧ ⑧ ⑧ ⑧ ⑧ ⑧ ⑧ ⑧ ⑧ ⑧ ⑧ ⑧ ⑧ ⑧ ⑧ ⑧ ⑧ ⑧ ⑧ ⑧ ⑧ ⑧ ⑧ ⑧ ⑧ ⑧ ⑧ ⑧ ⑧ ⑧ ⑧ ⑧ ⑧ ⑧ ⑧ ⑧ ⑧ ⑧ ⑧ ⑧ ⑧ ⑧ ⑧ ⑧ ⑧ ⑧ ⑧ ⑧ ⑧ ⑧ ⑧ ⑧ ⑧ ⑧ ⑧ ⑧ ⑧ ⑧ ⑧ ⑧ ⑧ ⑧ ⑧ ⑧ ⑧ ⑧ ⑧ ⑧ ⑧ ⑧ ⑧ ⑧ ⑧ ⑧ ⑧ ⑧ ⑧ ⑧ ⑧ ⑧ ⑧ ⑧ ⑧ ⑧ ⑧ ⑧ ⑧ ⑧ ⑧ ⑧ ⑧ ⑧ ⑧ ⑧ ⑧ ⑧ ⑧ ⑧ ⑧ ⑧ ⑧ □ ⑧ □ □ □ □ 0 O 🗄 🛄 2 w x 2 P

# Enter your ILS official mail ID and your password for MYLOFT and click on Sign in button

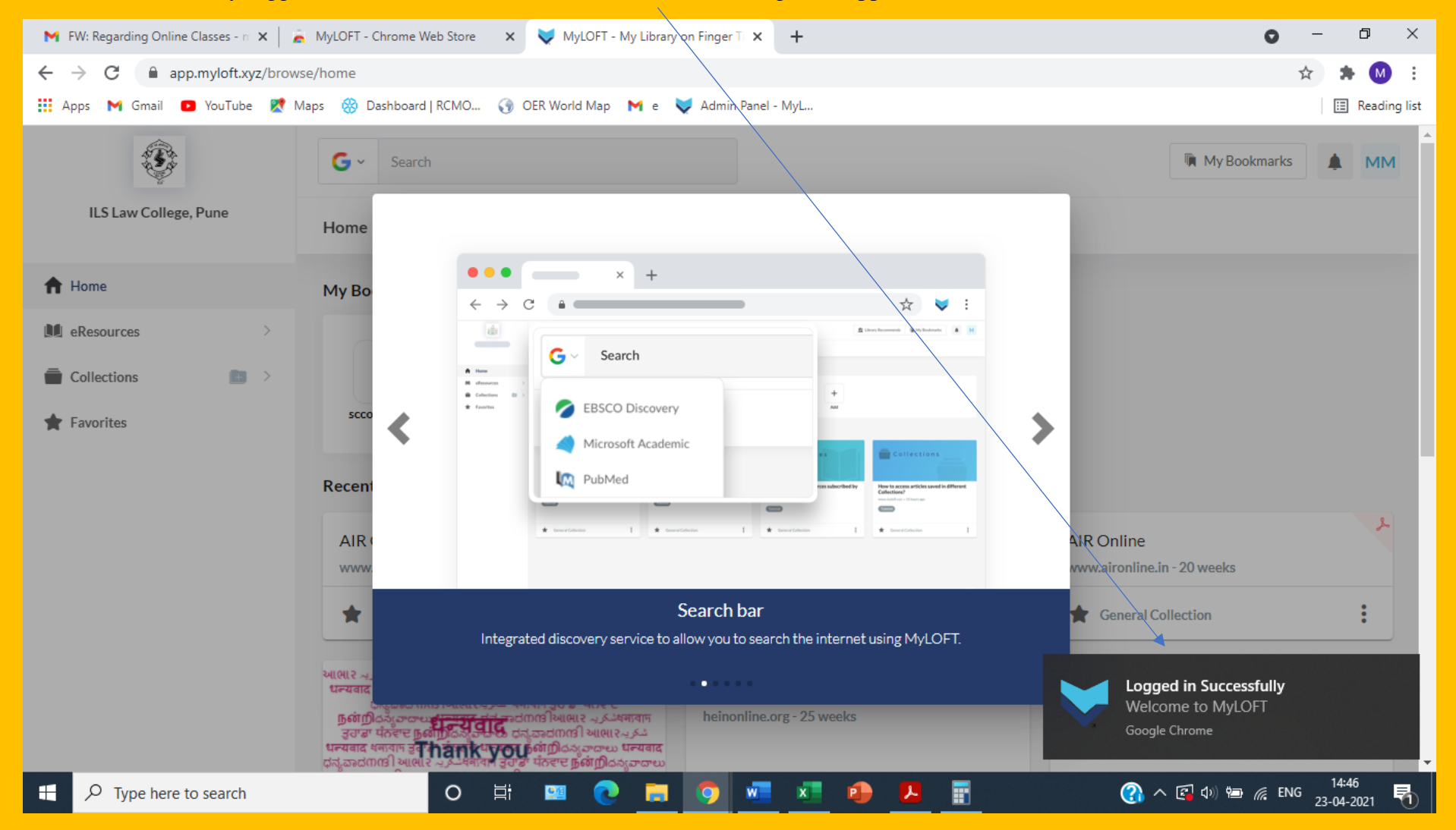

You have successfully logged on MYLOFT – Welcome to MYLOFT message will appear on the screen.

#### 附 FW: Regarding Online Classes - n 🗙 🛛 👗 MyLOFT - Chrome Web Store 🛛 🗙 📈 MyLOFT - My Library on Finger T 🗴 🕂 đ $\times$ 0 app.myloft.xyz/browse/home $\leftrightarrow$ С M 🟢 Apps M Gmail 🖸 YouTube 🐹 Maps 🛞 Dashboard | 8€MO... 🚯 OER World Map M e 💙 Admin Panel - MyL... 🔝 Reading list S. G Search My Bookmarks MM ILS Law College, Pune Home A Home My Bookmarks > eResources S + Collections scconline.cor ADD 🛉 Favorites **Recently Saved** L L AIR Online **AIR Online** AIR Online www.aironline.in - 20 weeks www.aironline.in - 20 weeks www.aironline.in - 20 weeks : : : General Collection General Collection General Collection L L આભાર المخترية धनावान उराज पंतरास **நன்றி**لم*ذرحه* धनावान उराज पंतरास धन्यवाद आભार أَحَرَب धनावाम ट्रुगंडा येंतरार्ट कुंकांறी مُكْرِيہ धनावाम Redirecting... Philip C. Jessup Library - HeinOnline.or ಧನ್ನವಾದ നന്ദി आसार എം... भगवा उठाडा पाठे गुण्णाम ठेठावर ಧನ್ನವಾದ നന്ദി आसार എം... भगवा उठाडा पठेल्ट நன்றிக்கு மலைகளான விகையில் குண்ணியை എം... उठाडा पठेल्ट நன்றிக்குமை ಧನ್ನವಾದ നന്ദി आसार എം... heinonline.org - 25 weeks heinonline.org - 25 weeks 8 धन्यवाद ধनावान उ**दा ने वासे प्राप्त कि**ញीదన్నవాదాలు धन्यवाद ಧನ್ನವಾದ೧೧೫ આભા ર المحري भनेवान उर्दु ये पंतरार நீன்றிదన్నవాదాలు 14:46 (?) へ 🔹 🕼 🖮 🌈 ENG 23-04-2021 Ξi 0 w 馰 64 x

## Below screen will appeared – Click on Databases under eResources

Below screen will appear on the screen. Now, you have **successfully configured MYLOFT platform on your devise**. You can able to access all the subscribed databases from anywhere in the world.

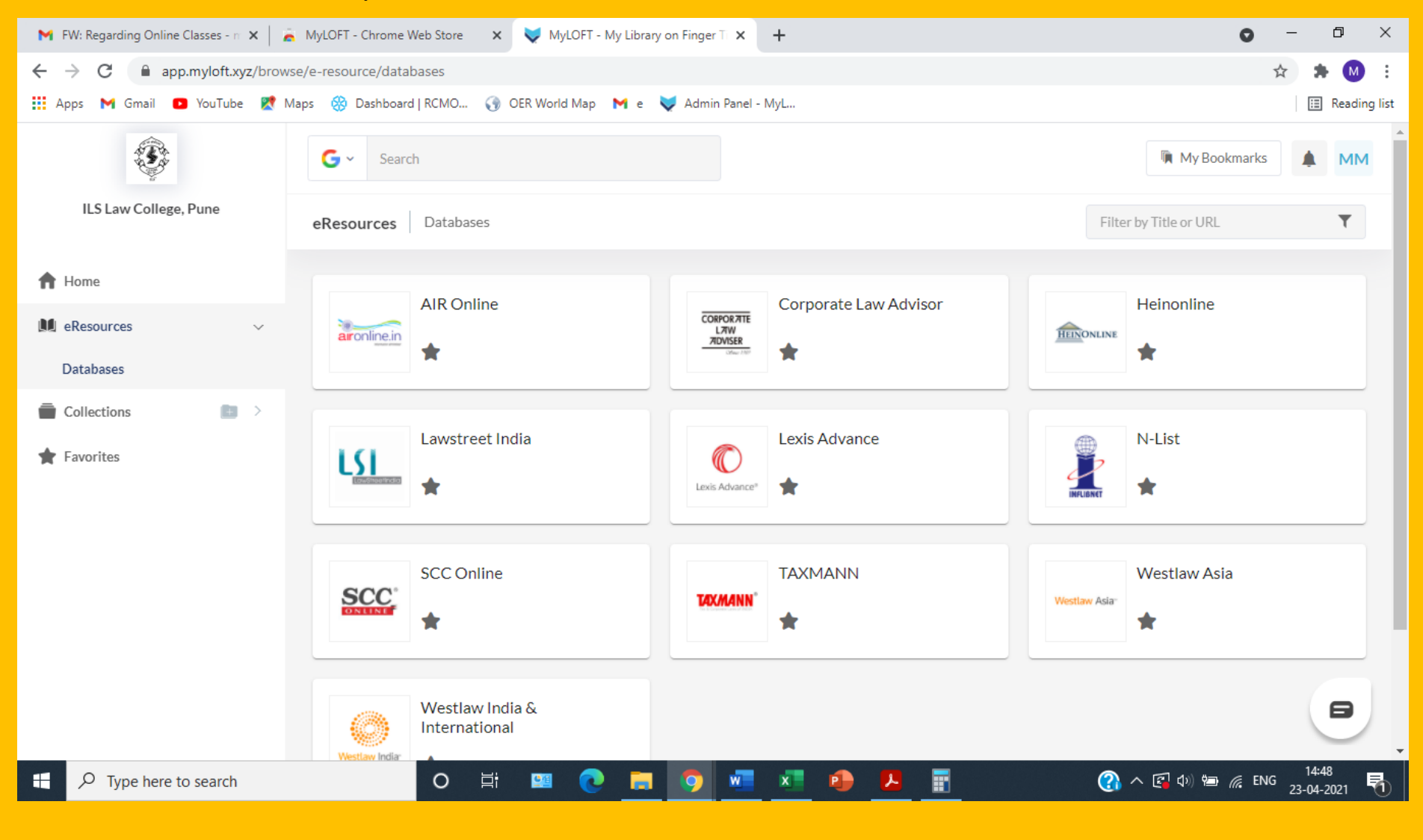